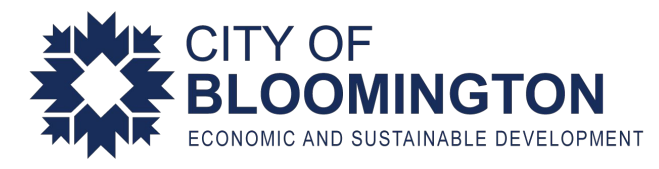

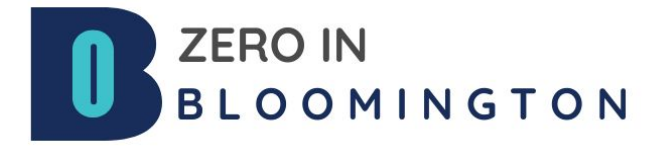

# How To Create Your Group on Zero In Bloomington

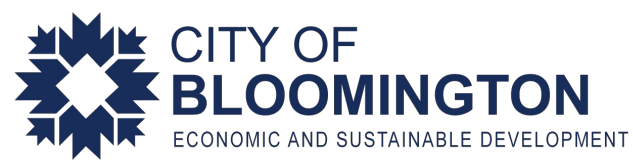

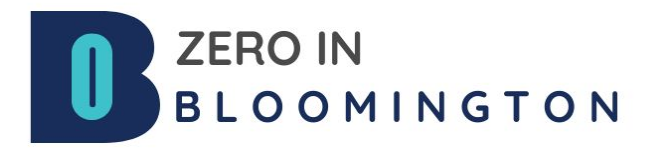

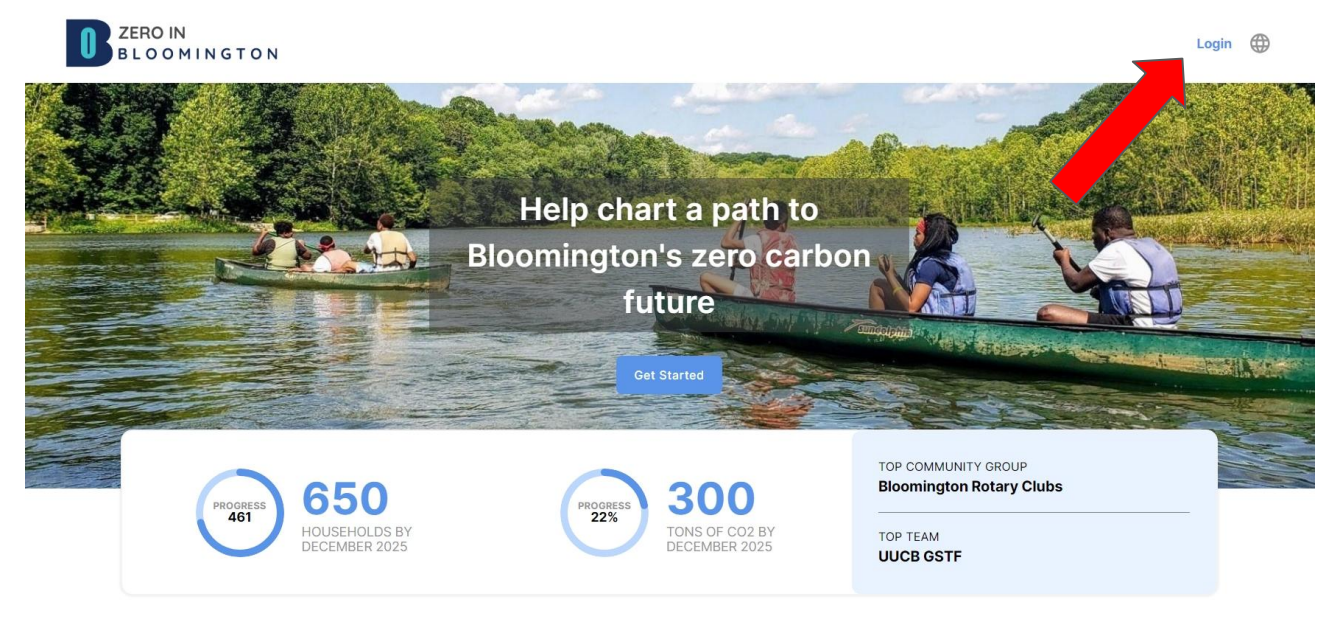

Once you create your household profile, then you're ready to start a Group! Go to the Zero in Bloomington platform and login to your household profile.

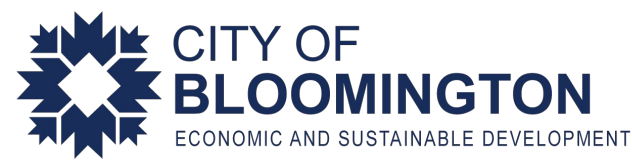

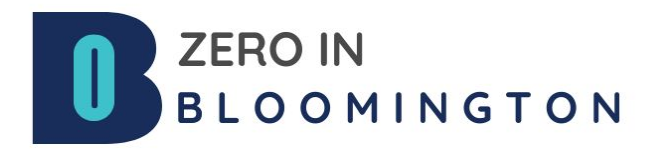

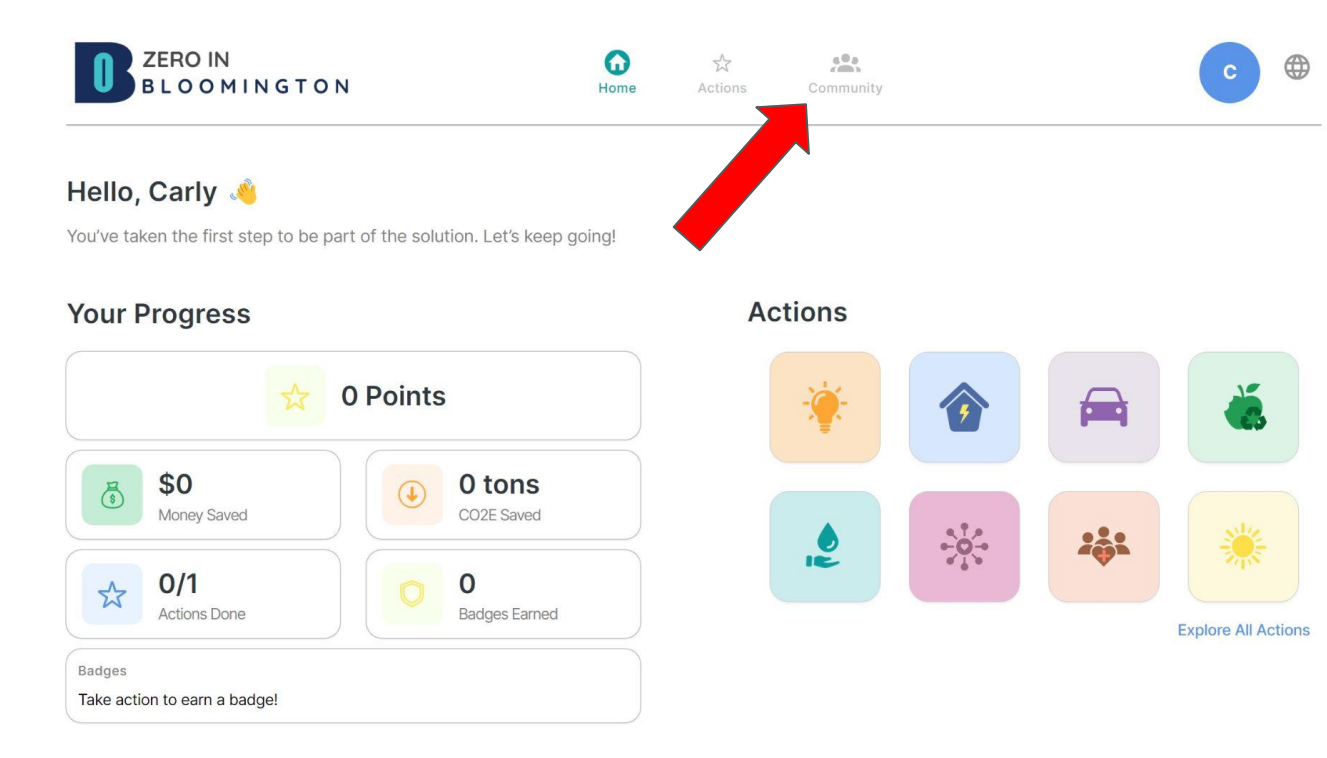

Go to the community page once you have logged in to your household profile.

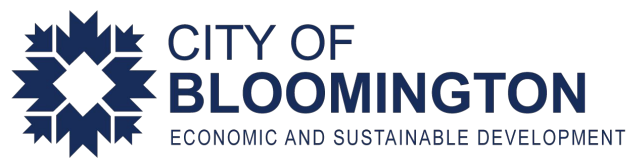

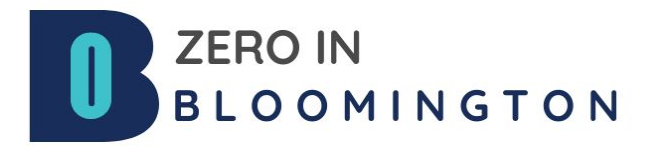

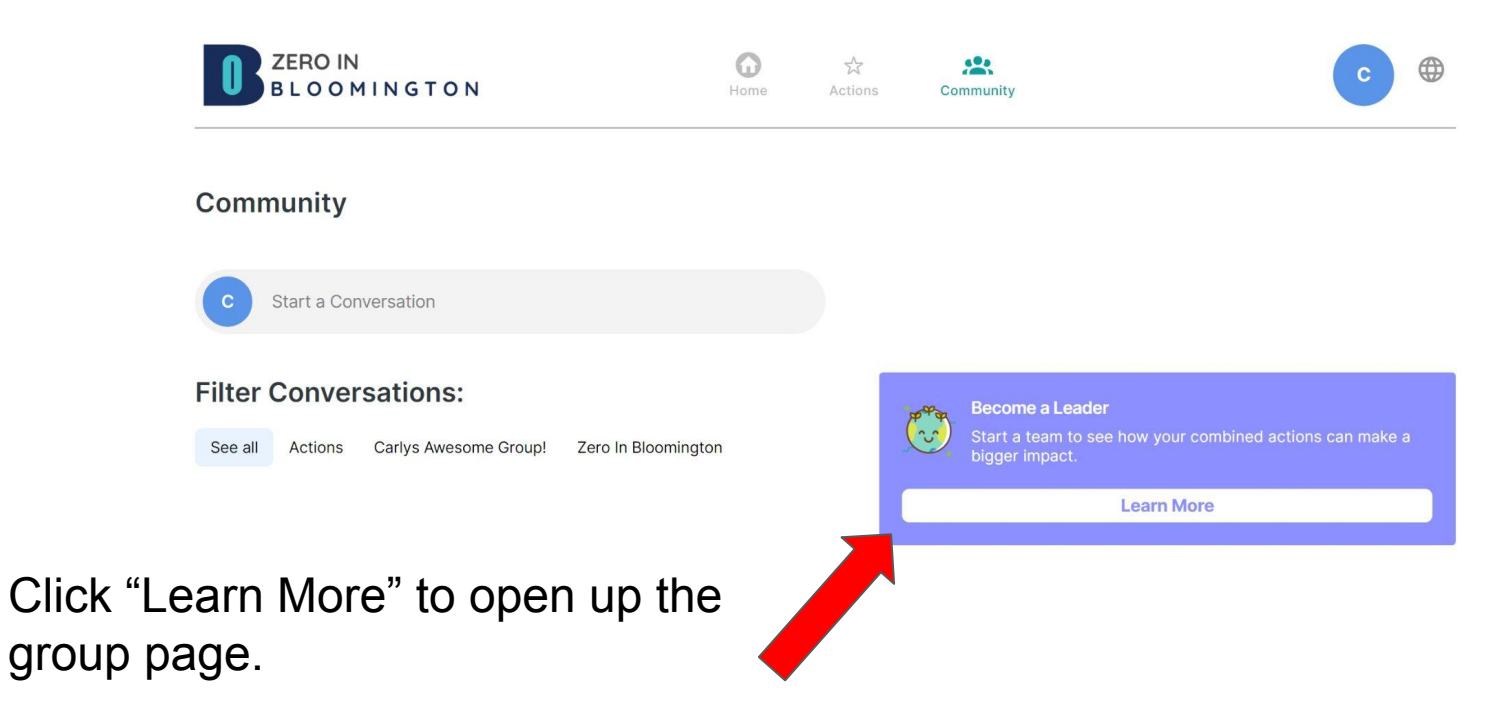

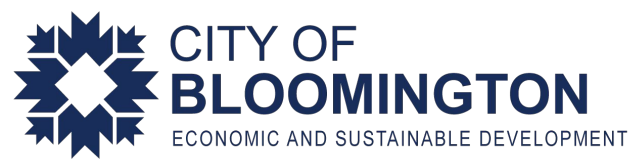

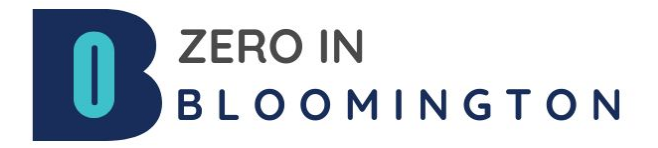

| ZERO IN<br>BLOOMINGTON                                                        | G | 소<br>Actions |
|-------------------------------------------------------------------------------|---|--------------|
| Create a Group                                                                |   |              |
| Group Name *                                                                  |   |              |
| Carlys Awesome Group!                                                         |   |              |
| What type of Group? *                                                         |   |              |
| Interest Group (ex: Garden Club)                                              | ~ |              |
| Where is the Group based? *                                                   |   |              |
| Indiana                                                                       | ~ |              |
| Bicomington                                                                   | ~ |              |
| Add a logo                                                                    |   |              |
| Chaose a file                                                                 |   |              |
| Add a photo                                                                   |   |              |
| This will show on top of your Group page                                      |   |              |
| Choose a file                                                                 |   |              |
| Add a welcome message                                                         |   |              |
| i nis will be visible on the top of your Group page to welcome members!       |   |              |
|                                                                               |   |              |
| You can add or update your logo, photo and welcome message later if you like. |   |              |

Choose the "Create a Group" option and fill in the questions about your group.

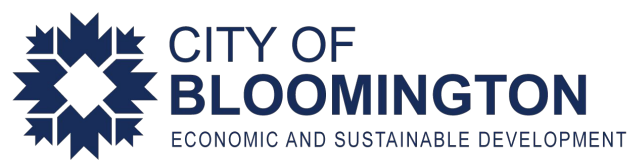

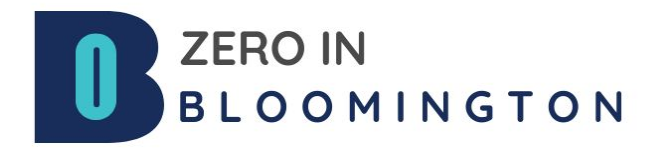

| c Carlys Awesome Group!<br>Group |         |                           |                | ¢3 |
|----------------------------------|---------|---------------------------|----------------|----|
| ♂ Invite Link                    |         | Group Impact              |                |    |
| Carlys Awesome Group! Members    |         | O<br>Points               | C/1<br>Actions |    |
| Members (1)<br>See who is here   | >       | <b>\$0</b><br>Money Saved | O COZE Saved   |    |
| Conversations                    | See all | Resources Saved           |                |    |
|                                  |         | - 0                       | 0              |    |

Now your Group is created on the platform! Click the "Invite Link" to invite members to your group.

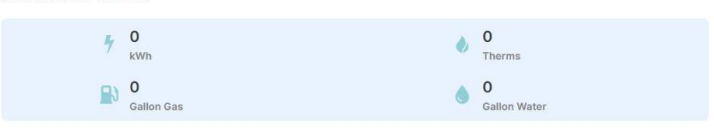

Leave Group

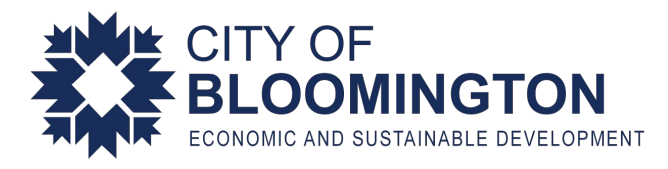

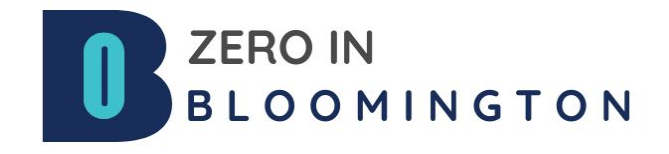

#### Now you have your Group created! On Your Community Group page you can follow your groups progress and post and share with community group members.